## How to Rip a CD Using Windows Media Player

For Windows users who have Windows Media Player built-in, copying music to your computer is easy. When you have the CD you want to copy ready, Windows Media Player will do most of the work for you.

- 1. Insert the disc into your disc drive. If an autoplay option appears, ignore it or exit out of it.
- 2. Open Windows Media Player. Either search for it from the Start menu or enter the wmplayer command in the Run dialog box.

| Best match                                  |                                                                                                    | And in case of the local division of the local division of the loc |
|---------------------------------------------|----------------------------------------------------------------------------------------------------|----------------------------------------------------------------------------------------------------|
| Oil Windows Meta Player                     | Q                                                                                                    |                                                                                                    |
| Search the web<br>P appoint second model. > | Windows Media Player                                                                                                    | And And And And And And And And And And                                                                                                    |
|                                             | Source water<br>Registrice water<br>Registrice to force from the source of the source of t |                                                                                                    |
| P with S                                    |                                                                                                    |                                                                                                    |

3. Go to the **Folders** list and select the music disc.

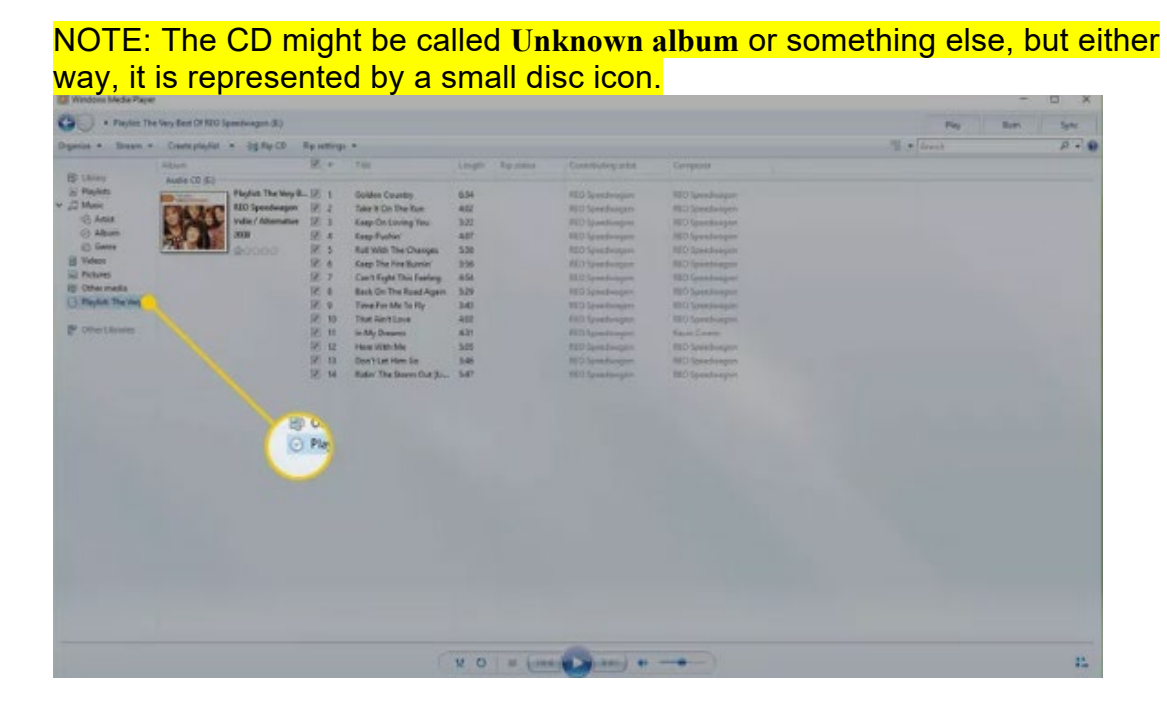

4. Select **Rip CD** to have Windows Media Player rip the CD with default settings, or select **Rip settings** to change format, quality, and location settings.

| Departure + Streem +                                                                          | Emmanufat + . bit Par (1)                                                                                                    | for entropy of                                                                                                    |                                                                                                    | The Second | 0.0 |
|-----------------------------------------------------------------------------------------------|----------------------------------------------------------------------------------------------------|----------------------------------------------------------------------------------------------------|----------------------------------------------------------------------------------------------------|------------|-----|
| aller - aller - charged - charged                                                             | Also Playlet: The v my Best Of RED Speedwagon: (E)                                                                                                    | Constituting a fut Compose                                                                                                    |                                                                                                    |            |     |
| III Linny<br>III Pahon<br>III Pahon<br>III Pahon<br>III IIII<br>IIII IIIII<br>IIIIIIIIIIIIIII | Audo (U.E.)<br>Figure 1<br>Audo (U.E.)<br>Audo (U.E.)<br>Audo (U. | Aseniti Asia<br>Aseniti Asia<br>Ra Caladari<br>Ra Caladaria<br>Gard Caladariangi<br>Mac optime.<br>Mac optime.<br>Mac optime.<br>Mac optime.<br>Mac optime.<br>Mac of the faced Agen Sub<br>Bio The Asia Chile faced Agen Sub<br>Bio The Asia Chile faced Agen Sub<br>Bio The Asia Chile faced Agen Sub<br>Bio The Asia Chile faced Agen Sub<br>Bio The Asia Chile faced Agen Sub<br>Bio The Asia Chile faced Agen Sub<br>Bio The Asia Chile faced Agen Sub<br>Bio The Asia Chile faced Agen Sub<br>Bio The Asia Chile faced Agen Sub<br>Bio The Asia Chile faced Agen Sub<br>Bio The Asia Chile faced Agen Sub Bio<br>Bio The Asia Chile faced Agen Sub Bio The Asia Chile faced Agen Sub Bio<br>Bio The Asia Chile faced Agen Sub Bio The Asia Chile faced Agen Sub Bio Sub Bio S | Implementation    Implementation    Implemen |            |     |
|                                                                                               |                                                                                                    | ( v o   = (m                                                                                                    | • • • • • • • • • • • • • • • • • • •                                                                                                    |            | 11  |

NOTE: In older versions of Windows Media Player, you'll right-click the CD and select **Rip CD to library** 

5. Select **Rip settings > Format** to choose an audio format. The first several options are Windows Media Audio formats, followed by MP3 and WAV. Select the format for the copied music.

| Construction for the function of the function of the func                                                                                                    | Weither Meda Payer                                                                                                    |                                                                                                    |                                                                                                    | - D X                                                                                                    |
|----------------------------------------------------------------------------------------------------|----------------------------------------------------------------------------------------------------|----------------------------------------------------------------------------------------------------|----------------------------------------------------------------------------------------------------|----------------------------------------------------------------------------------------------------|
| Opense + Steen - Centerprede + Step (2)  Agenetage +  Provide Step (Step (Step                                                                                                    | · Playtet: The Very Rest Of RED Speedwagon (6)                                                                                                    |                                                                                                    |                                                                                                    | They Burn Same                                                                                                    |
| Bit Intern<br>Projekti<br>V 20 Maria  Aufle CD (5)  Fageta Tas Nay 1  Constituting with a<br>Constitution of the Audio<br>Constitution of the Audio<br>Constitutio | Organiza - Shmann - Create playfort - Og Ray CD                                                                                                    | Revenue +                                                                                                    |                                                                                                    | 12 · Sent P · C                                                                                                    |
| Bit Start  Audio CO 850  Playlish Tak May I  Female  I  Playlish Tak May I    Prophylin  Playlish Tak May I  Audio CO 850  Playlish Tak May I  Modes    V 20  Modes  Fill Symposingson<br>Mary I  Fill Symposingson<br>Mary I  Fill Symposingson<br>Mary I  Fill Symposingson<br>Mary I  Fill Symposingson<br>Mary I  Fill Symposingson<br>Mary I    Q Addia  Fill Symposingson<br>Mary I  Fill Symposingson<br>Mary I  Fill Symposingson<br>Mary I  Fill Symposingson<br>Mary I    Q Addia  Fill Symposingson<br>Mary I  Fill Symposingson<br>Mary I  Fill Symposingson<br>Mary I  Fill Symposingson<br>Mary I                                                                                                    | Alien                                                                                                    | Bip Playlet: The Very Best Of REO Speedwagon: (E.)                                                                                                    | Controlling and Competito                                                                                                    |                                                                                                    |
| Image: Section of the section of the section of t                                                                                                    | Control of the second second sec | Remot  1    Anstein Quelly  1    Roy CD adversariadly  1    Up CD adversariadly  1    Up CD adversariadly  1    V Roy CD adversariadly  1    V Roy CD adversa | Andre Munke Aude fra<br>Index Munke Aude fra<br>Index Munke Aude fra<br>Index Munke Aude E Constant<br>Index Munke Aude E Constant<br>Index<br>Munke Aude E Constant<br>Munke Aude E Constant | Windows Media Audio<br>Windows Media Audio Pro<br>Windows Media Audio (Variable Bit Rate)<br>Windows Media Audio Lossless<br>MP3<br>WAV (Lossless)<br>ALAC (Lossless)<br>FLAC (Lossless) |

6. Select **Rip settings > Audio Quality** to select sound quality. The options vary from computer to computer but can range from **48 Kbps** (which will make files

with the smallest size) to as high as **192 Kbps** (this is the best quality but produces the largest file sizes).

| Windows Madar Player                                                                                                    |                                                                                                    |                                                                                                    |                                                                                                    |                                                                                |                                                                                                    |                                                                                                    | Sector Line of South | - 0 x    |
|----------------------------------------------------------------------------------------------------|----------------------------------------------------------------------------------------------------|----------------------------------------------------------------------------------------------------|----------------------------------------------------------------------------------------------------|--------------------------------------------------------------------------------|----------------------------------------------------------------------------------------------------|----------------------------------------------------------------------------------------------------|----------------------|----------|
| 00 • 104 Tow II.                                                                                                    | April 10.1                                                                                                    |                                                                                                    |                                                                                                    |                                                                                |                                                                                                    |                                                                                                    | Pay 1                | Sum Sync |
| Copens 4 Jones 4<br>B Holes<br>2 Pople<br>2 Pople<br>2 P | Anne Anne<br>Anne<br>Andre Const<br>Anne<br>Anne<br>Anne Anne<br>Anne Anne<br>Anne Anne<br>Anne Anne<br>Anne Anne<br>Anne Anne<br>Anne Anne<br>Anne | No other of the second second | Impl  Variation  Variation  V | Controlling urin<br>Rain<br>Rain<br>Rain<br>Rain<br>Rain<br>Rain<br>Rain<br>Ra | Congress<br>Services<br>Services<br>Ser | 48 Kbps (Smallest size)<br>64 Kbps<br>96 Kbps<br>128 Kbps (Default)<br>160 Kbps<br>192 Kbps (Best quality) |                      |          |
|                                                                                                    |                                                                                                    |                                                                                                    | V O a Long                                                                                                    | O min                                                                          | _                                                                                                    |                                                                                                    |                      |          |

7. Select **Rip settings > More options** to adjust other settings, such as ripping CDs automatically, ejecting the disc after the CD rip, changing where the music is copied on the computer, and choosing the details to include in file names.

NOTE: Before you start the CD rip, manually set Windows Media Player to find album info online automatically. Go to the left panel, right-click the disc, then choose Find album info.

| 🔯 Western blada Payer                                                     | - 13 ×         |
|---------------------------------------------------------------------------|----------------|
| (CO) + the free factor (d)                                                | Pay Ban Sync   |
| Organize + Stream + Counterplayler + (1) Rep c0 Reputitions +             | 1 • Inst P • 0 |
| Library  Ran  Ran  Ran  Cont  Cont  Cont  Cont  Cont  Cont    20  Parking |                |
| (x o   = (me. 💽 me) + 🛶                                                   |                |

8. When you're ready for Windows Media Player to copy the music to your computer, select Rip CD.

| Windows Media Player                                                                                                    |                                                                                                    |                      |                                                                                                    |                                                             |       |                                                                                                    |                                                                                                    |           | - 0 ×    |
|----------------------------------------------------------------------------------------------------|----------------------------------------------------------------------------------------------------|----------------------|----------------------------------------------------------------------------------------------------|-------------------------------------------------------------|-------|----------------------------------------------------------------------------------------------------|----------------------------------------------------------------------------------------------------|-----------|----------|
| () + Kine Hanne 1 (C)                                                                                                    |                                                                                                    |                      |                                                                                                    |                                                             |       |                                                                                                    |                                                                                                    | Pay 1     | 100 Sec. |
| Organize + Minam + Create plays                                                                                                    | w - 257400 7                                                                                                    | in intern            |                                                                                                    |                                                             |       |                                                                                                    |                                                                                                    | The fresh | A + 0    |
| Barrier<br>Barrier<br>Carlon<br>Carlos<br>Carlos<br>Carl | Ar Yes Maarin L<br>Analysis<br>Analysis<br>Analy | 2、 19.23年5年7年年初代以前國際 | Tig<br>High Rec Dour To Hell<br>Over IV Henne<br>U - And Let Dou<br>Bass Or<br>Halter X.<br>Hard X.<br>Hard Dou<br>Halter X.<br>Hard X.<br>Hard Dou<br>Hard Dou<br>Hard Hard Dou<br>Hard Hard Hard Hard Hard Hard Hard Hard | 1000 MR 448 104 449 104 104 104 104 104 104 104 104 104 104 | Promo | Exemited ag and a<br>dam of Raine<br>dam of Raine | Compose<br>Series Lank<br>Danie Lank<br>Danie Lank<br>Danie Lank<br>Danie Lank<br>Danie Lank<br>Danie Lank<br>Danie Lank<br>Danie Lank<br>Danie Lank<br>Danie Lank<br>Danie Lank<br>Danie Lank<br>Danie Lank<br>Danie Lank<br>Danie Lank |           |          |
|                                                                                                    |                                                                                                    |                      |                                                                                                    | * 0                                                         | -     | - (                                                                                                    |                                                                                                    |           | 25.      |

- 9. The button changes to Stop rip. In the Rip Status column, the track being copied will say Ripping, and the remaining tracks will say Pending until they've been copied, after which the status changes to Ripped to library. To monitor the rip status of each song, watch the progress bar. 10. When every song is finished ripping, exit Windows Media Player, eject the CD,
- and use the music now stored on your computer.

| The supported party such a             |                            |         |                        |        |            |                       |             |                    |                    |           | -     |
|----------------------------------------|----------------------------|---------|------------------------|--------|------------|-----------------------|-------------|--------------------|--------------------|-----------|-------|
| 00 + the North                         | alon ( d) (                |         |                        |        |            |                       |             |                    | Pag                | Beth      | Synt  |
| Organia + Mean +                       | Could playfor . O this ris | Apartic | 40. F                  |        |            |                       |             |                    | The last           |           | 2 - 0 |
| 17 1 1 1 1 1 1 1 1 1 1 1 1 1 1 1 1 1 1 | Aller                      | 18. +   | Pale                   | Lorgen | Resting    | Desidualing what      | Carpent     |                    |                    |           |       |
| S Paylets                              | Andre CO (E)               | 10.1    | Road Read Town To Hall | 3.02   |            |                       | Participa . |                    |                    |           |       |
| w 17 Main                              | Garry N. Rosen             | 100 1   | Doct IV Room           |        |            |                       |             |                    |                    |           |       |
| ALL ST                                 | Manual Division Review     | 12.1    | Line And Let The       | 144    |            | Hara M Areas          | Dealers     |                    |                    |           |       |
| (i) Album                              | N                          | 10.4    | Dan't Car              | 401    | Frankrist  | Gara N Sures          | Davalant    |                    |                    |           |       |
| 12 Garra                               | A DE BASSIO                | 12.5    | Parlact Crime          | 2.24   |            |                       | Descises    |                    |                    |           |       |
| III Video                              |                            | 10. 6   | too Air's Die Fest     | 2.08   |            |                       | free lord.  |                    |                    |           |       |
| R Pohrei                               |                            | 10.7    | Red Chasses            | 5.26   | Freedorg   |                       |             |                    |                    |           |       |
| 10 Othermadia                          |                            | 18.4    |                        | 5.05   |            |                       | Devisit     |                    |                    |           |       |
| Oter True Basins   dl                  |                            | 10. 2   | Doubre Tables Tell     | 824    |            |                       | Davelare    |                    |                    |           |       |
|                                        |                            | 10. 10  | Mocamber Rain          | 857    | Printing   | Control by Remore     | Dawlark     |                    |                    |           |       |
| P Ofellose                             |                            | 12 11   | The Garden             | 6.22   |            | Contro by Energy      | Environ     |                    |                    |           |       |
|                                        |                            | 12. 12  | Sorden Of Eden         | 242    |            | Garts N. Kondy        | DateLate    |                    |                    |           |       |
|                                        |                            | 97. U   | Don't Damo Me          | 5.00   | Frederig   | Gun N Roses           | Decelars    |                    |                    |           |       |
|                                        |                            | N.M.    | Bad Apples             | 428    | Presidence | Garry N. Forcey       | Date Late   |                    |                    |           |       |
|                                        |                            | 12 15   | Dead Horse             | 457    | Periding   | Darty IV Roses        | Derind      |                    |                    |           |       |
|                                        |                            | 10: 16  | Denv                   | 10.11  |            | then it feast         | Decision    |                    |                    |           |       |
|                                        |                            |         |                        |        |            |                       |             |                    |                    |           |       |
|                                        |                            |         |                        |        |            |                       |             |                    |                    |           |       |
|                                        |                            |         |                        |        |            |                       |             |                    |                    |           |       |
|                                        |                            |         |                        |        |            |                       |             |                    |                    |           |       |
|                                        |                            |         |                        |        |            |                       |             |                    | Ripping: 16 tracks | remaining |       |
|                                        |                            |         |                        |        |            |                       |             |                    |                    |           |       |
|                                        |                            |         |                        |        |            |                       |             |                    |                    |           |       |
|                                        |                            |         |                        |        |            |                       |             |                    |                    |           |       |
|                                        |                            |         |                        |        |            |                       |             |                    |                    |           |       |
|                                        |                            |         |                        |        |            |                       |             |                    |                    |           |       |
|                                        |                            |         |                        |        |            |                       |             |                    |                    |           |       |
|                                        |                            |         |                        |        |            |                       |             |                    |                    |           |       |
|                                        |                            |         |                        | -      |            | Part In               | -           |                    |                    |           |       |
|                                        |                            |         |                        | × 0    | - free     | and the second second |             | * Report Mitschick | unaip5             |           | 12    |

NOTE: If you don't know what folder Windows Media Player copied the music to, select **Rip settings > More options**. You'll find the location in the **Rip music to** this location section.

14. If the music isn't in the correct format for your needs, don't re-rip the songs. Instead, run the files that need to be converted through a free audio file converter.

Windows 11 has a new version of Windows Media player called Media Player for Windows 11, featuring an enhanced music library, playlist management, dedicated playback view features, and more.